## ขั้นตอนการลงทะเบียน (Register) ฐานข้อมูล UpToDate และ UTD App.

 ผู้ใช้บริการต้องลงทะเบียน (Register) เพื่อกำหนด Username และ Password บนเครื่อง Desktop ใน IP มหาวิทยาลัย จากหน้าเว็บไซต์หอสมุดฯ ผู้ใช้ 1 คน สามารถใช้กับ Smart Phone / Tablet ได้ 2 เครื่อง > คลิกที่ Register มุมขวาของหน้าหลักฐานข้อมูล UpToDate

ใช้งานจาก<u>ภายนอกได้ 90 วัน จะได้รับการแจ้งเตือนให้ Reverity ใหม่</u> โดยใช้ Login เดิม ภายใน IP
ม.อ. บนเครื่อง Desktop จากหน้าเว็บไซต์หอสมุดฯ เท่านั้น > คลิกที่ Login

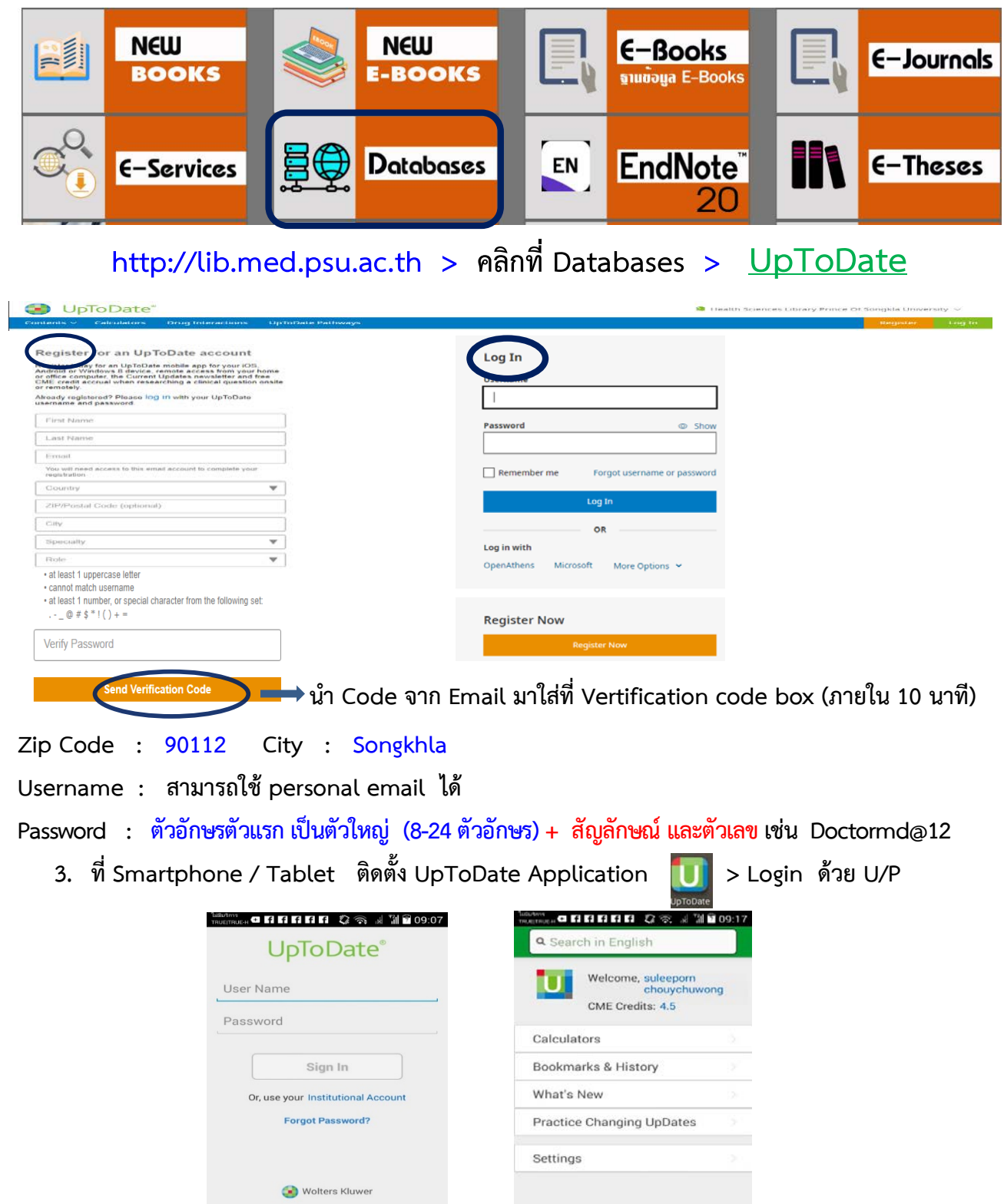

Send App Feedback

©2011-2017 UpToDate, Inc. All rights reserved. .uptodate.com 2.20.0 (282,Wed Jan 18 18:01:11 GMT 2017)